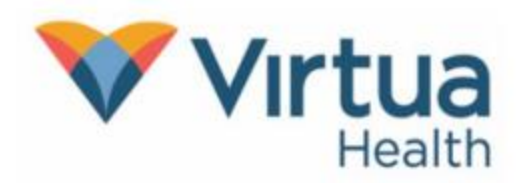

Meeting with a provider by video is an easy way to receive care without visiting the hospital or clinic in person. You can use a web browser on computer or laptop as long as they have a camera and microphone built in. Please be aware that the Epic video client is not compatible with Internet Explorer. Please use Chrome, Edge, or another platform to access MyChart.

#### On the day before your Video Visit Appointment

HAVE YOUR INSURANCE INFORMATION AND A CREDIT/DEBIT CARD READY IF YOU HAVE A CO-PAY

1. Open your web browser. Go to : <u>https://secure.myvirtua.org</u> and log in to your MyChart account. Click on **Begin Visit**.

| MyChart MyChart<br>Propio Parsonal Health Record                                                  |             |  |  |  |  |
|---------------------------------------------------------------------------------------------------|-------------|--|--|--|--|
| Menu 🗊 Visits 🖾 Messages 👗 Test Results 🚷 Medications                                             |             |  |  |  |  |
| Welcome! 🔓                                                                                        |             |  |  |  |  |
| Begin your video visit at 2:40 PM EST with Patrick Abiuso, MD.                                    | Begin Visit |  |  |  |  |
| Appointment Scheduled                                                                             |             |  |  |  |  |
| Your Health Care Team Appointment Information: Visit Type: Established Patient Video View Message |             |  |  |  |  |
| View All (20)                                                                                     |             |  |  |  |  |

2. Click **Confirm** if you do not need a reminder call. Click on **eCheck-In** to complete your check-in process.

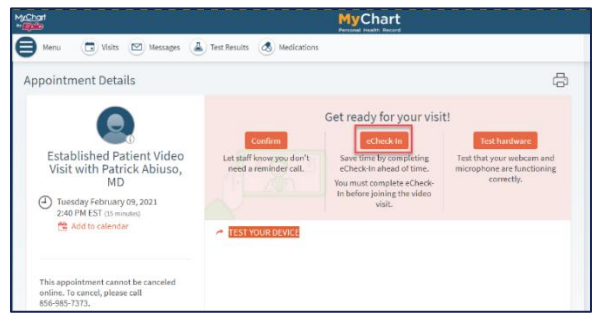

<u>Reminder</u>: eCheck-In is similar to the normal process completed when checking in at the front desk during an office visit. You will verify your personal information, insurance information, confirm your medical history, and virtually sign any necessary documents. This process is required before beginning a video visit.

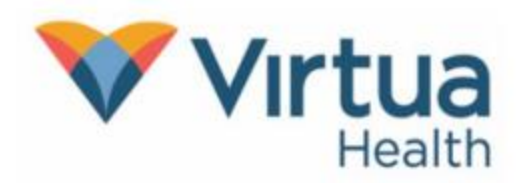

**3**. Review your personal information; update or make any changes necessary through each step of the eCheck-In process.

| MyChart<br>* Epice                                                                                       |                                                                                                    | MyChart<br>Personal Health Record                               |                                                           |
|----------------------------------------------------------------------------------------------------|----------------------------------------------------------------------------------------------------|-----------------------------------------------------------------|-----------------------------------------------------------|
| 🖨 Menu 🗇 Visits 🖂 Me                                                                                     | essages 🔺 Test Results 💰 Medic                                                                                                  | ations                                                          |                                                           |
| eCheck-In                                                                                                |                                                                                                    |                                                                 |                                                           |
| Personal Info                                                                                            | Insurance Payments                                                                                                    | Medications Allergies                                           | O<br>Sign Documents                                       |
| Verify Your Personal Informati                                                                           | on                                                                                                    |                                                                 |                                                           |
| Contact Information                                                                                      | <b>^</b>                                                                                                    | Details About Me                                                | <b>≥</b> ≡                                                |
| 301 lippincott<br>cherry hill NJ 08057<br>Going somewhere for a while?<br><u>Add a temporary address</u> | <ul> <li>A Home phone not entered</li> <li>717-623-6379</li> <li>Work phone not entered</li> <li>M guyen1@virtua.org</li> </ul> | Race<br>American Indian or Alaska Native<br>Language<br>English | Ethnicity<br>Not Hispanic, Latino/a, or Spanish<br>origin |
| ☑ This information is correct <sup>*</sup>                                                               | Edit                                                                                                    |                                                                 | Edit                                                      |
| Next Finish later                                                                                        |                                                                                                    |                                                                 |                                                           |

4. Verify your insurance information.

| E Menu                                                                     |                                        | MyChart<br>Perconal Health Record                                                                    |                        |                        |           |                |
|----------------------------------------------------------------------------|----------------------------------------|----------------------------------------------------------------------------------------------------|------------------------|------------------------|-----------|----------------|
|                                                                            | Personal Info                          | t<br>Insurance                                                                                       | O<br>Payments          | Medications            | Allergies | Sign Documents |
| Responsibilit                                                              | y for Payment                          |                                                                                                    |                        |                        |           |                |
| Mychart, De<br>301 lippincott<br>cherry hill NJ                            | errekthree<br>08057                    |                                                                                                    |                        |                        |           |                |
| *We have this<br>Yes No<br>Insurance on<br>Aetna / Aetn                    | person on file to pay<br>File<br>a Hmo | for costs not covered                                                                                | l by insurance. Is thi | s information correct? |           |                |
| Subscriber Nar<br>Mychart,<br>Derrekthree<br>Subscriber<br>Number<br>11111 | ne<br>Uploading<br>speed up t          | Uploading images of your card now will help<br>speed up the check in process for your next<br>visit. |                        |                        | 🕂 Add a d | coverage       |
| 💉 Update d                                                                 | overage                                |                                                                                                    |                        |                        |           |                |
| Remove                                                                     | coverage                               |                                                                                                    |                        |                        |           |                |
| Back Ne                                                                    | mation is correct *                    | -                                                                                                    | •                      |                        |           |                |

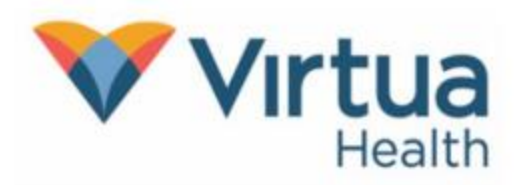

5. Satisfy any outstanding balances/co-payments.

| ™ <u>Char</u> t<br>™ <b>Epic</b> |                     |               |             |           |                |
|----------------------------------|---------------------|---------------|-------------|-----------|----------------|
| 🖨 Menu 🔁 Visits 🖂 Messa          | ages 🔺 Test Results | s 🔥 Medicatio | ns          |           |                |
| eCheck-In                        |                     |               |             |           |                |
| 1                                | -                   | <u> </u>      | 2           |           | L              |
| Personal Info                    | Insurance P         | ayments       | Medications | Allergies | Sign Documents |
| Complete your payment below.     |                     |               |             |           |                |
| Payment for This Visit           |                     |               |             |           |                |
| Сорау                            |                     |               |             |           |                |
| <b>\$5.00</b> (Amount due)       |                     |               |             |           |                |
|                                  |                     |               |             |           |                |
| Back Pay \$5.00 Finish later     |                     |               |             |           |                |

6. Update/add medications and add a pharmacy if necessary.

| Menu            |                     |                         |                      | MyCl<br>Personal Heal   | nart<br><sup>th Record</sup> |                     |  |
|-----------------|---------------------|-------------------------|----------------------|-------------------------|------------------------------|---------------------|--|
|                 |                     |                         |                      |                         |                              |                     |  |
| eCheck-In       |                     |                         |                      |                         |                              |                     |  |
|                 | 1                   | <b>•</b>                |                      | 2                       | <u> </u>                     | /                   |  |
|                 | Personal Info       | Insurance               | Payments             | Medications             | Allergies                    | O<br>Sign Documents |  |
| Current Med     | lications           |                         |                      |                         |                              |                     |  |
| Please review y | our medications and | verify that the list is | up to date. Call 911 | if you have an emergene | cy.                          |                     |  |
|                 |                     |                         | You have no me       | dications on file.      |                              |                     |  |
|                 |                     |                         |                      |                         |                              |                     |  |
|                 | 🕂 Add a             | medication              |                      |                         |                              |                     |  |
| <br> <br>       |                     |                         |                      |                         |                              |                     |  |
| Select a Pha    | rmacy for This Vi   | sit                     |                      |                         |                              |                     |  |
|                 |                     |                         | You have no ph       | armacies on file.       |                              |                     |  |
|                 |                     | 2                       | + Add a pl           | harmacy                 |                              |                     |  |
|                 |                     |                         |                      |                         |                              |                     |  |
| This inform     | nation is correct * | -                       |                      |                         |                              |                     |  |
| Back            | t Finish later      |                         |                      |                         |                              |                     |  |

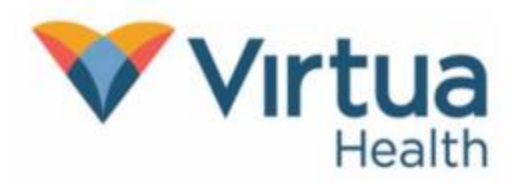

7. Update allergies if necessary.

| Menu             |                       | MyChart<br>Personal Health Record |                        |                      |           |                     |  |
|------------------|-----------------------|-----------------------------------|------------------------|----------------------|-----------|---------------------|--|
|                  |                       |                                   |                        |                      |           |                     |  |
| eCheck-In        |                       |                                   |                        |                      |           |                     |  |
|                  | 1                     | •                                 |                        | ٩                    | <u> </u>  | L                   |  |
|                  | Personal Info         | Insurance                         | Payments               | Medications          | Allergies | O<br>Sign Documents |  |
| Please review yo | our allergies and ver | ify that the list is up t         | o date. Call 911 if yo | u have an emergency. |           |                     |  |
|                  |                       |                                   | You have no a          | llergies on file.    |           |                     |  |
|                  | + Add an allergy      |                                   |                        |                      |           |                     |  |
| This inform      | nation is correct     |                                   |                        |                      |           |                     |  |
| Back             | Finish later          |                                   |                        |                      | 5         |                     |  |

8. Answer any additional questionnaires and sign all required consents. Submit all requirements 24 hours prior to your visit.

|                                                                                                    | Consent For Treatment Encounter                                                                                                    |
|----------------------------------------------------------------------------------------------------|----------------------------------------------------------------------------------------------------|
| eCheck-In<br>Personal Info Ensurance Payments Medications Allergies Sign Documents Please review and address the following documents.<br>Consent For Treatment Encounter<br>Medications Medications Medic | Consent For Treatment Encounter          DATENT BILL OF RIGHTS         • The patient Bill of Rights has been made available for me to review.         • The Health Information Encounter         • The Health Information Encounter         • The Uncessioned Centers State And water Risk And uncessions the Adove terms and concentions.         • Click to Sign         • Patients Signature         • Patients Agents Representative/Guarantor Signature         • Date: 02/09/21 |
| Review and sign<br>Once this step is completed, documents will be submitted for review.<br>Back Finish Later Submit                                                                                                    | Continuer Clear form Cancel                                                                                                    |

(\*CLICK TO SIGN\* AND CONTINUE.)

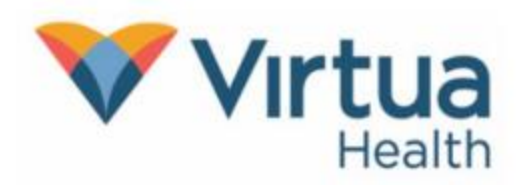

9. Once eCheck-In is completed select **Submit** to complete the process. Once eCheck-In is completed you may log out until the day of your video visit.

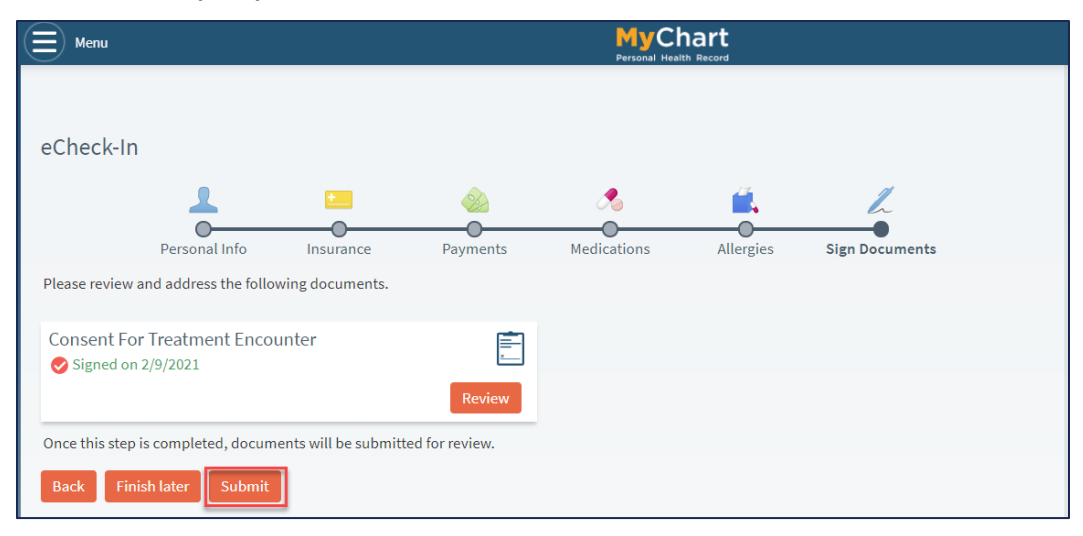

#### On the day of your Video Visit Appointment

You may connect up to 15 minutes before your scheduled appointment. Connecting more than 30 minutes past the scheduled time will result in a canceled appointment that you will need to reschedule.

1. Open your web browser. Go to <u>https://secure.myvirtua.org</u> and log in to your MyChart account. If you are no more than 15 minutes before or 30 minutes after your appointment time, you will see the **Begin video visit** button.

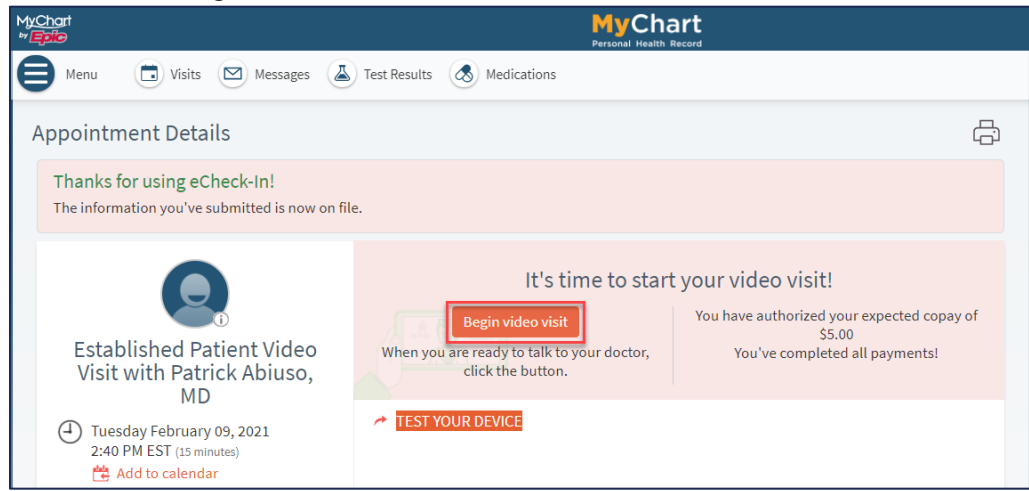

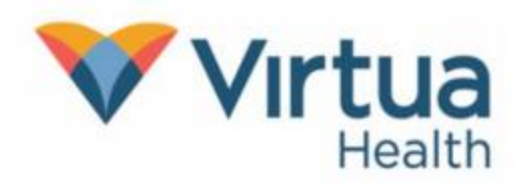

2. You will be directed to an external webpage where you will be able to test your equipment and **Join Video**.

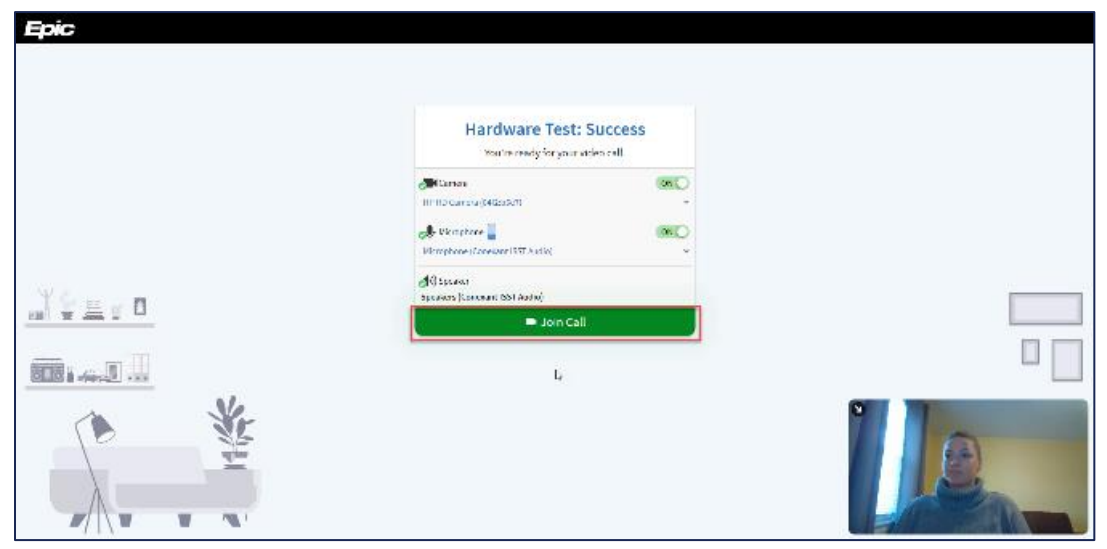

3. Once you connect to the video, you will see that you are waiting for others to connect if the office has not signed on, along with the details of the appointment.

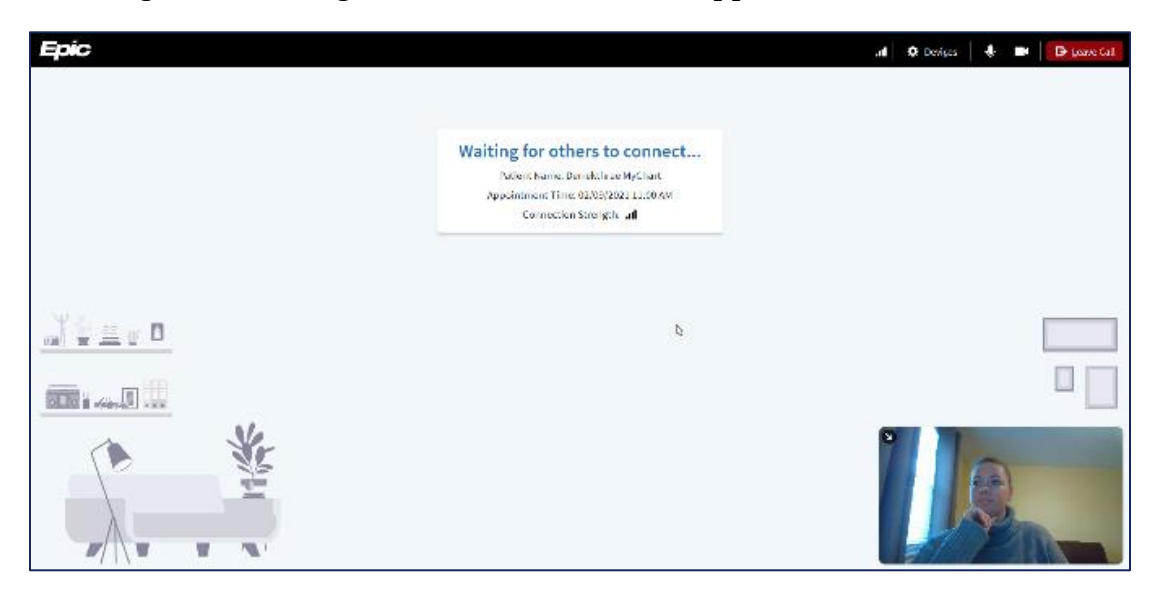

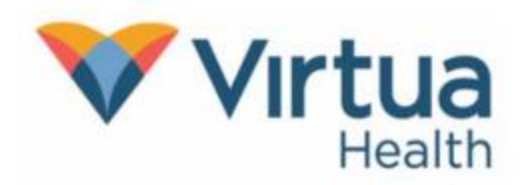

4. You should be able to see and hear the provider once you are connected. Check that your speaker is on and your microphone is unmuted.

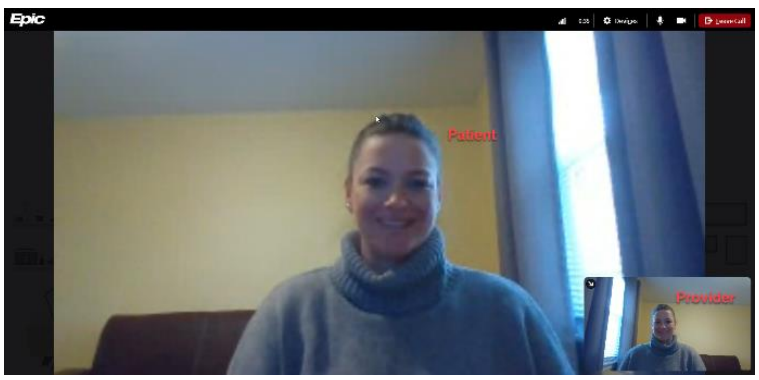

5. From here, your visit should flow like a normal office visit. The provider's staff may join to ask you any necessary preliminary questions prior to seeing the provider. Please do not leave the meeting.

At the conclusion of the appointment, the provider or their staff will let you know when it is ok to leave the meeting. Click **Leave Call** to end your side of the call.

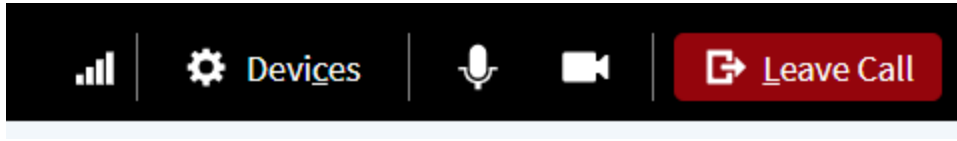

Be sure to select Leave Call to fully end the visit.

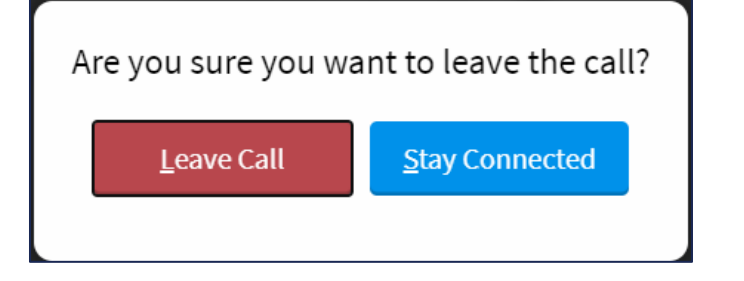

NOTE: For additional help, contact our Patient Support Line at (856)-246-4113.